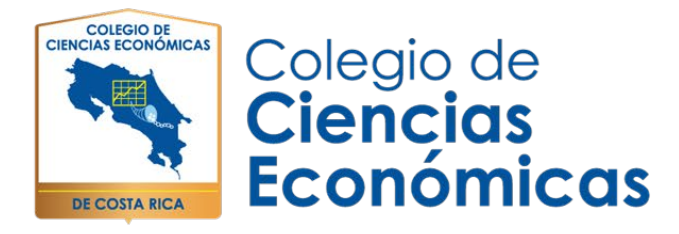

# A continuación, le brindamos los requerimientos básicos para la instalación y uso de la plataforma ZOOM

## Requisitos del sistema:

- ✓ Conexión a Internet: banda ancha con cable o inalámbrica (3G o 4G/LTE)
- ✓ Altavoces y un micrófono: integrados o con enchufe USB o Bluetooth inalámbricos
- ✓ Cámara web o cámara web HD: integrada o con enchufe USB
- ✓ O, una cámara HD o videocámara HD con tarjeta de captura de video

### Sistemas operativos compatibles

- ✓ Mac OS X con Mac OS 10.7 o posterior
- ✓ Windows 10
- ✓ Windows 8 o 8.1
- ✓ Windows 7
- ✓ Windows Vista con SP1 o posterior
- ✓ Windows XP con SP3 o posterior
- ✓ Ubuntu 12.04 o posterior
- ✓ Mint 17.1 o posterior
- ✓ Red Hat Enterprise Linux 6.4 o posterior
- ✓ Oracle Linux 6.4 o posterior
- ✓ CentOS 6.4 o posterior
- ✓ Fedora 21 o posterior
- ✓ OpenSUSE 13.2 o posterior
- ✓ ArchLinux (solo 64 bits)

#### **Navegadores compatibles**

- ✓ Windows: IE7+, Firefox, Chrome, Safari5+
- ✓ Mac: Safari5+, Firefox, Chrome
- ✓ Linux: Firefox, Chrome

Teléfono: 2528-3200 —— www.ColegioCienciasEconomicas.CR 🛛 —— info@ColegioCienciasEconomicas.CR

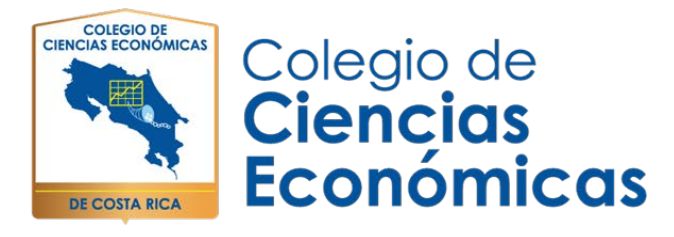

### Requisitos de procesador y RAM

|            | Mínimo                              | Recomendados                                                        |
|------------|-------------------------------------|---------------------------------------------------------------------|
| Procesador | Núcleo único de 1 GHz o<br>superior | Doble núcleo de 2 GHz o<br>superior (i3/i5/i7 o<br>equivalente AMD) |
| RAM        | N/D                                 | 4 Gb                                                                |

Nota: Linux requiere un procesador o tarjeta de gráficos compatible con OpenGL 2.0 o superior

#### Requisitos de ancho de banda

 El ancho de banda utilizado por ZOOM estará optimizado para lograr la mejor experiencia según la red del participante. Se ajustará automáticamente para entornos 3G, WiFi o con cable.

## Ancho de banda recomendado para Reuniones y panelistas de seminarios web:

- ✓ Para video llamada 1:1: 600 kbps (subida/bajada) para video de alta calidad y 1.2 Mbps (subida/bajada) para video HD
- ✓ Para llamada de video grupal: 600 kbps/1.2 Mbps (subida/bajada) para video de alta calidad. Para Vista de galería: 1.5 Mbps/1.5 Mbps (subida/bajada).
- ✓ Para compartir pantalla únicamente (sin miniatura de video) 50-75 kbps
- ✓ Para compartir pantalla con miniatura de video: 50-150 kbps
- ✓ Para audio VoIP: 60-80 kbps

## Ancho de banda recomendado para asistentes al seminario web:

- ✓ Para video llamada 1:1: 600 kbps (bajada) para video de alta calidad y 1.2 Mbps (bajada) para video HD
- ✓ Para compartir pantalla únicamente (sin miniatura de video): 50-75 kbps (bajada)
- ✓ Para compartir pantalla con miniatura de video: 50-150 kbps (abajo)
- ✓ Para audio VoIP: 60-80 kbps (abajo)

Teléfono: 2528-3200 —— www.ColegioCienciasEconomicas.CR ——— info@ColegioCienciasEconomicas.CR

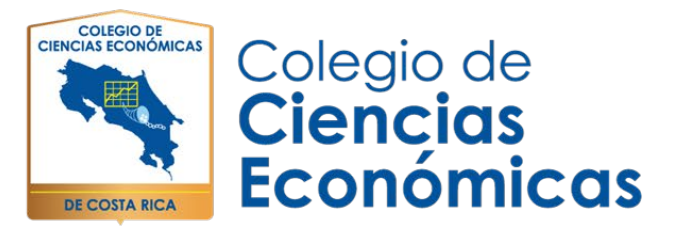

1. Ingrese a la dirección <u>https://www.zoom.us</u>, luego ingrese una cuenta de correo valida, posteriormente dar clic en el botón de **"Regístrese gratis"** 

| J Video Conferencing, Web Coni | × +                                         |                                                                                          | - 6               |
|--------------------------------|---------------------------------------------|------------------------------------------------------------------------------------------|-------------------|
| ↔ ↔ ↔ ↔                        | 0 🗎 https://zoom.us                         | ··· 🖂 🌣                                                                                  | III\ 🗊 🔹          |
|                                |                                             | REQUEST A DEMO 1.888.799.9666 RECURSO                                                    | s 🗸 soporte       |
| ZOOM s                         | OLUCIONES + ENTRAR A UNA REUNIÓN SER ANFITR | IÓN DE UNA REUNIÓN + INGRESAR REGÍSTRESE, ES                                             | GRATUITA          |
| Zoom, ur                       | no de los líderes en el                     | Figure 1. Magic Quadrant for Meeting Solutions                                           |                   |
| Cuadrant                       | te Mágico de Gartner 2019                   | CHALLENGTRS                                                                              | LEADERS           |
| para solu                      | ciones de reuniones                         |                                                                                          |                   |
| 7                              | <u>Г</u>                                    | Google g<br>Addres<br>Addres                                                             | uft Caso<br>Zisom |
| introduzca tu corre            | o electrónico del trabajo RegÍstrese gratis | Harveri Bracker<br>Englosse Systems (Vole) Blacker<br>DauGord Uterian<br>Discord Uterian | ans               |
| Vea nuestra Política de        | privacidad.                                 |                                                                                          | (?) Avuda         |

2. Una vez ingresada la cuenta de correo se le presentará una pantalla similar a esta, luego dar clic en el botón de **"Confirmar".** 

| ¡Bienvenido! Confirme su e-mail debajo para comenzar.                                                                              |
|----------------------------------------------------------------------------------------------------|
| admin@colegiocienciaseconomicas.cr<br>Utilizar otro correo electrónico                                                             |
| Confirmar Cancelar<br>Al registrarme, acepto la Política de privacidad y los Términos del servicio.                                |
| Zoom está protegido por reCAPTCHA y la Politica de<br>privacidadolitica de privacidad y las Condiciones de<br>servicio aplicables. |

3. Después de darle clic se le presentará una pantalla indicándole que se le envió un correo electrónico para la confirmación de la cuenta.

| Hemos enviado un correo electrónico a<br>admin@colegiocienciaseconomicas.cr.<br>Pulse el enlace de confirmación en el correo electrónico para<br>comenzar a usar Zoom.              |
|----------------------------------------------------------------------------------------------------|
| si no ha recibido el correo electrónico,<br>Volver a enviar otro correo electrónico                                                                                                 |
| Teléfono: 2528-3200 — www.ColegioCienciasEconomicas.CR — info@ColegioCienciasEconomicas.CR Dirección: Mercedes de Montes de Oca, 50 m al sur de la Rotonda de la Bandera — f 💟 🔘 in |

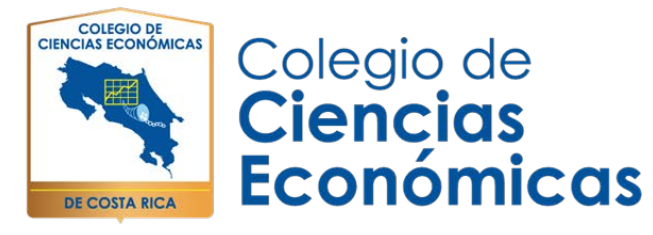

Debe ingresar a su cuenta de correo electrónico registrada inicialmente, y debe darle clic en "Activar cuenta".

En caso de que el correo de activación no llegue, favor revisar en la bandeja de correo no deseado o "SPAM", y en última instancia si este no llega debe darle un tiempo prudencial, ya que en ocasiones existe una alta demanda de solicitudes y tiende a tardar un par de minutos o horas de normal.

Es por ello que se recomienda hacer el registro de la plataforma 48 horas antes de las pruebas.

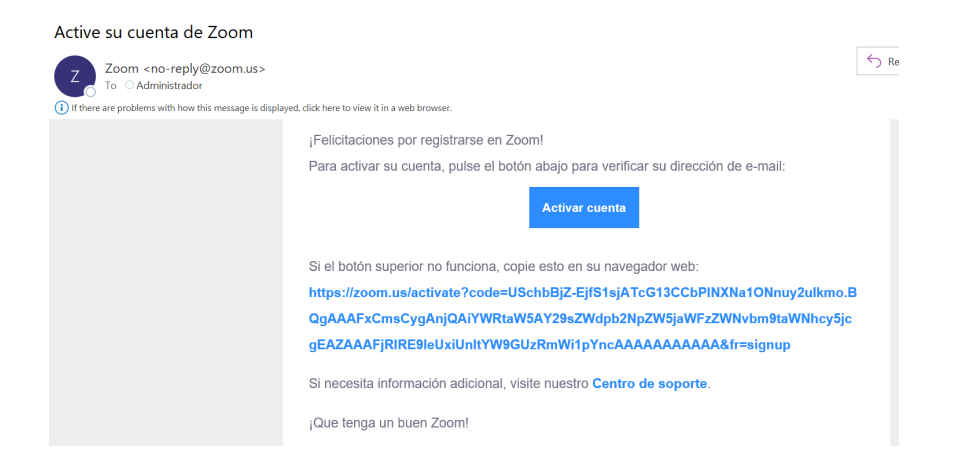

4. Después de activar su cuenta de correo se le desplegará una pantalla con la bienvenida donde se mostrarán el nombre, apellidos y debe ingresar una contraseña y re confirmarla.

Teléfono: 2528-3200 —— www.ColegioCienciasEconomicas.CR ——— info@ColegioCienciasEconomicas.CR

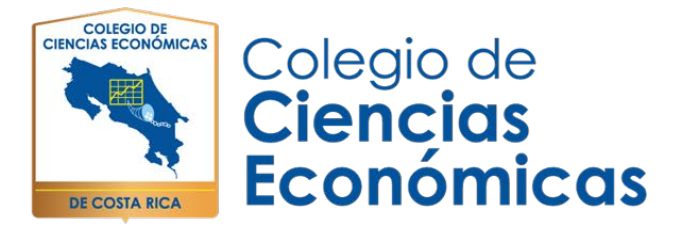

# Bienvenido a Zoom

Hola, Fabian O. Loaiza Coto.Su cuenta se ha creado satisfactoriamente. Indique su nombre y cree una contraseña para continuar.

| NOMBRE                                     |                                    |
|--------------------------------------------|------------------------------------|
| APELLIDOS                                  |                                    |
| Contraseña                                 |                                    |
| Confirmar la contraseña                    |                                    |
| l registrarme, acepto la Política de priva | cidad y los Términos del servicio. |
| Continuar                                  |                                    |

5. Una vez colocada la contraseña personalizada, activa la casilla de "no soy un robot"

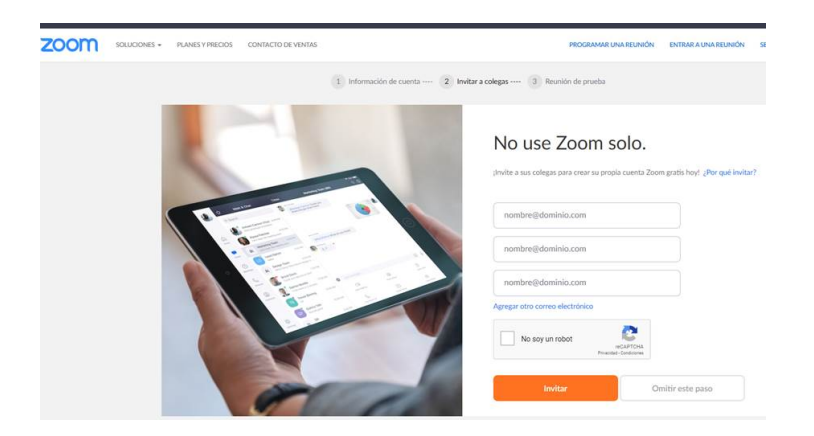

6. Por último, da clic en el botón "omita este paso"

Teléfono: 2528-3200 — www.ColegioCienciasEconomicas.CR — info@ColegioCienciasEconomicas.CR

in

O

| CIENCIAS ECONOMICAS<br>CIENCIAS ECONOMICAS<br>DE COSTA RICA | olegio de<br><b>iencias</b><br>conómicas            |                                |  |
|-------------------------------------------------------------|-----------------------------------------------------|--------------------------------|--|
| ·                                                           | nombre@domin<br>Agregar otro correo<br>No soy un re | nio.com<br>electrónico<br>obot |  |
|                                                             | Invit                                               | ar Omitir este paso            |  |

7. La fase del registro concluye con esta pantalla. ZOOM es una herramienta gratuita y por default por cada registro de usuario el crea un ID para el uso de reuniones virtuales, pero con limitantes debido a la versión gratuita. Esto cambia cuando el usuario paga por la aplicación.

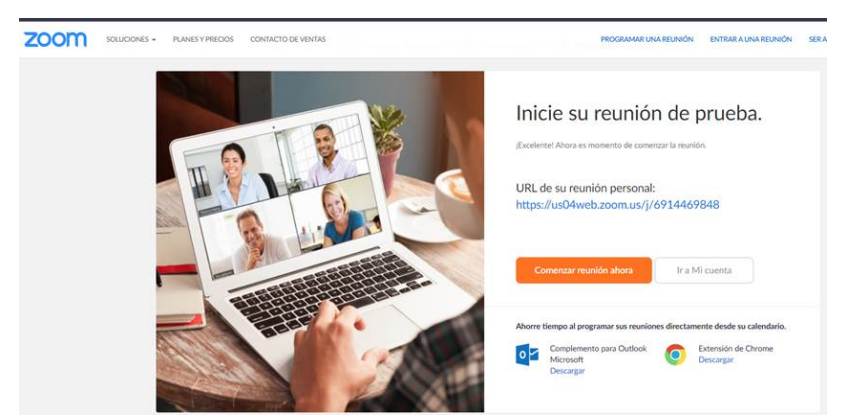

 Para el inicio de la sesión virtual el usuario deberá ingresar en la pestaña "ENTRAR A UNA REUNION", y colocar el ID indicado, en el caso del Colegio de Ciencias Económicas de Costa Rica es ID 5062528345

| ZOOM KKRANK RAKET MERK KANNER KANNER KA |              |                                        |                 |                      |         |
|----------------------------------------------------------------------------------------------------|--------------|----------------------------------------|-----------------|----------------------|---------|
| 2000 exceeds exceeded and Entrar a una reunión<br>5062528324<br>Entrar                                                                                                    |              |                                        |                 | Т                    |         |
| Entrar a una reunión<br>5062528324<br>Cotor                                                                                                    | ZOOM seasons | <ul> <li>PLANEST PREDEX CON</li> </ul> | NUCED DI VINULI |                      | ROOMING |
| 5062528324<br>Critar                                                                                                    |              |                                        |                 | Entrar a una reunión |         |
| Entrar                                                                                                    |              |                                        |                 | 5062528324           |         |
|                                                                                                    |              |                                        |                 | Entrar               |         |

Teléfono: 2528-3200 —— www.ColegioCienciasEconomicas.CR —— info@ColegioCienciasEconomicas.CR

in

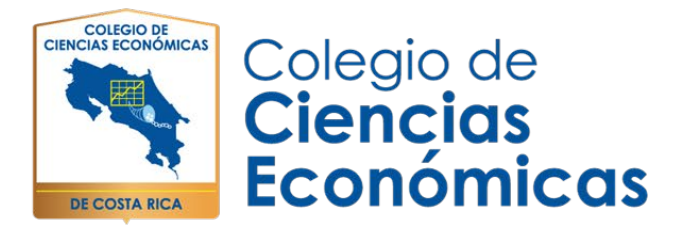

9. Cuando ingrese el ID se le desplegará una pantalla como esta, la aplicación por default esta en ingles por lo cual debe dar clic en "Open ZOOM".

| zoom | Open Zoom?                                                                                                    |  |  |
|------|----------------------------------------------------------------------------------------------------|--|--|
|      | https://zoom.us wants to open this application.                                                                                                    |  |  |
|      | Open Zoom Cancel                                                                                                    |  |  |
|      | Iniciando                                                                                                    |  |  |
|      |                                                                                                    |  |  |
|      |                                                                                                    |  |  |
|      | Haga clic en <b>Open Zoom Meetings</b> (Abrir Reuniones de Zoom) si ve el diálogo del<br>sistema.                                                                                                    |  |  |
|      | Haga clic en Open Zoom Meetings (Abrir Reuniones de Zoom) si ve el diálogo del<br>sistema.<br>Si el navegador no muestra ninguna indicación, haga clic aquí para lanzar la reunión, o descargue y ejecuto<br>Zoom. |  |  |

10. La plataforma abrirá una ventana emergente similar a esta. En caso de que no se abra la sesión, darle un clic en "JOIN" o "UNIRSE"

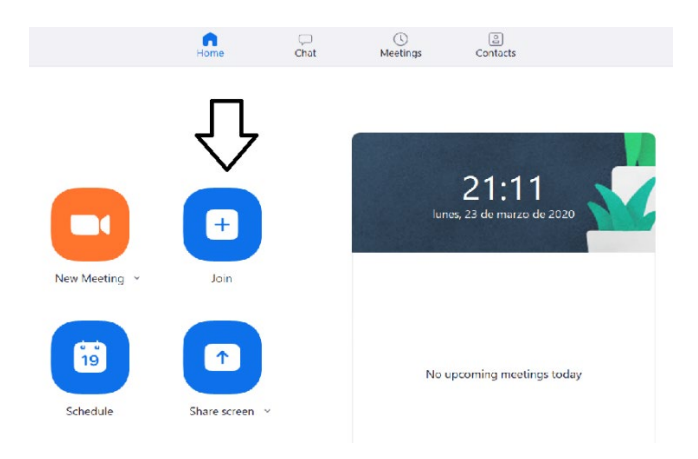

Teléfono: 2528-3200 — www.ColegioCienciasEconomicas.CR \_ info@ColegioCienciasEconomicas.CR

in

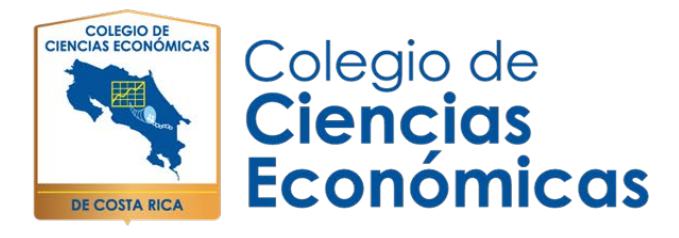

11. En caso de que tenga problemas con la sesión escriba nuevamente el número de ID "5062528324", "Nombre y Apellidos".

Para unirse dar clic en "JOIN" o "UNIRSE". En caso de que participante entre antes de la hora establecida deberá esperarse hasta que el moderador ingrese a la sesión.

| C Zoom X                                         | - ×                                                                                    |
|--------------------------------------------------|----------------------------------------------------------------------------------------|
| Join Meeting                                     | Please wait for the host to start this meeting.                                        |
| Meeting ID or Personal Link Name 5062528324      | This is a recurring meeting                                                            |
| NOMBRE Y APELLIDOS                               | Fabian Loaiza Coto's Personal Meeting Room                                             |
| Do not connect to audio Turn off my video Cancel | Test Computer Audio           If you are the host, please login to start this meeting. |

Teléfono: 2528-3200 — www.ColegioCienciasEconomicas.CR \_ info@ColegioCienciasEconomicas.CR

in